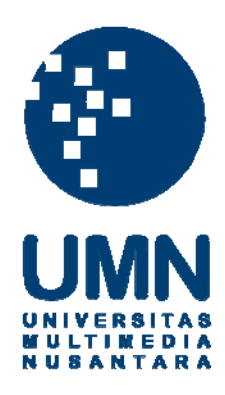

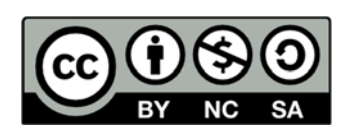

### Hak cipta dan penggunaan kembali:

Lisensi ini mengizinkan setiap orang untuk menggubah, memperbaiki, dan membuat ciptaan turunan bukan untuk kepentingan komersial, selama anda mencantumkan nama penulis dan melisensikan ciptaan turunan dengan syarat yang serupa dengan ciptaan asli.

### **Copyright and reuse:**

This license lets you remix, tweak, and build upon work non-commercially, as long as you credit the origin creator and license it on your new creations under the identical terms.

#### **BAB III**

#### METODOLOGI PENELITIAN

#### 3.1 Metodologi Penelitian

Berikut adalah alur penelitian akan dilakukan oleh peneliti :

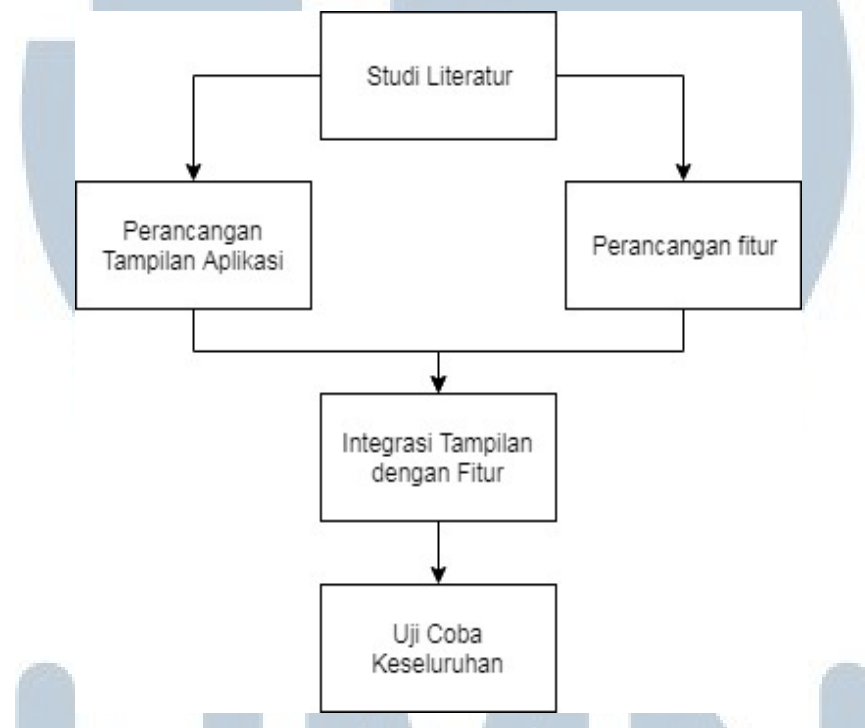

Gambar 3. 1 Diagram Block alur penelitian

Dalam studi literatur dilakukan pembelajaran terhadap fitur - fitur yang dapat digunakan pada Android Studio yang terkait dengan project, mempelajari teori tentang metode Tsukamoto, mendata apa yang dibutuhkan sebuah sistem Point of Sales. Melihat aplikasi - aplikasi mobile yang serupa untuk mendapatkan gambaran fitur - fitur yang dimilikinya secara umum.

# M U L T I M E D I A N U S A N T A R A

#### 3.2 Pengambilan Data

Data yang diperlukan adalah data penjualan, stok, dan pengadaan dari suatu produk barang pada setiap bulannya. Pengumpulan data dilakukan dengan cara mewawancarai suatu apotik untuk meminta data – data yang diperlukan.

#### 3.3 Perancangan Tampilan Aplikasi

Aplikasi ini akan berorientasi horizontal. Pembuatan tampilan juga akan menggunakan bahan tampilan dengan menggunakan materi dari material.io untuk memperindah tampilan dari aplikasi.

#### 3.3.1 Mock-up Menu Login

| Username |              |   |  |
|----------|--------------|---|--|
| Password |              |   |  |
|          | Login Button | ) |  |

Halaman Login memiliki 2 atribut *Edit Text* untuk pengguna memasukkan user name dan password pengguna. Di bawah kedua atribut tersebut ada tombol login untuk pengguna memulai proses koneksi login dengan internet . Ketika login sukses, halaman akan berpindah ke menu utama

### NUSANTARA

#### 3.3.2 Mock-up Main Menu

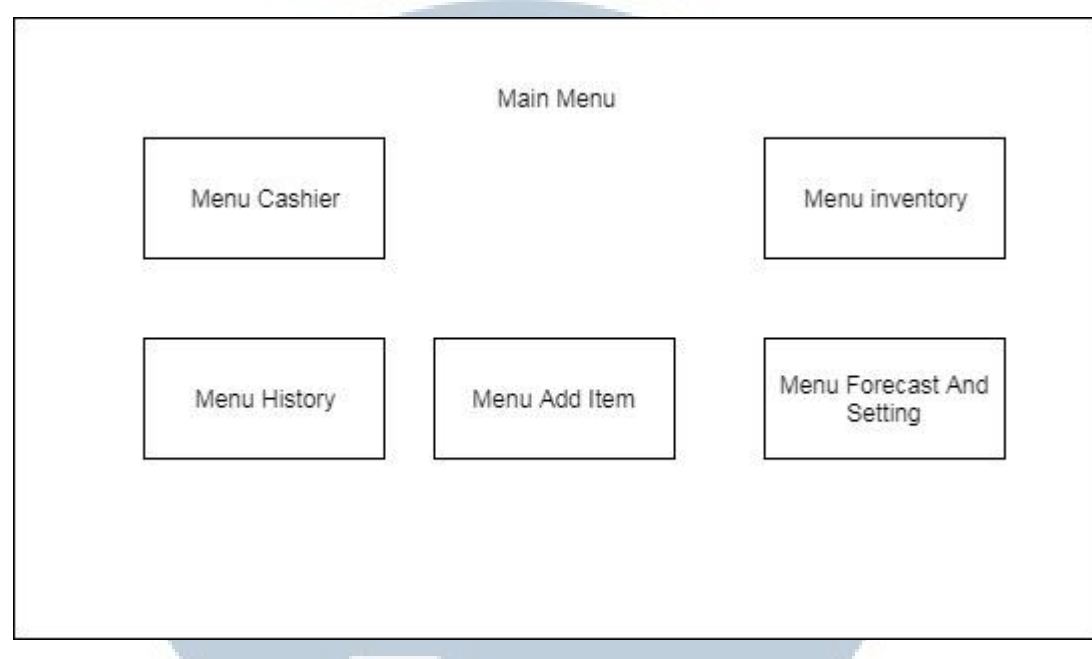

Gambar 3. 3 Mock-up main menu

Halaman Menu Utama memiliki 5 atribut *ImageButton* yaitu Cashier, Inventory, Add Item, History dan Settings, yang ketika ditekan masing masing berfungsi untuk menuju ke halaman lain. Diatas Button terdapat *TextView* yang menujukan user yang login.

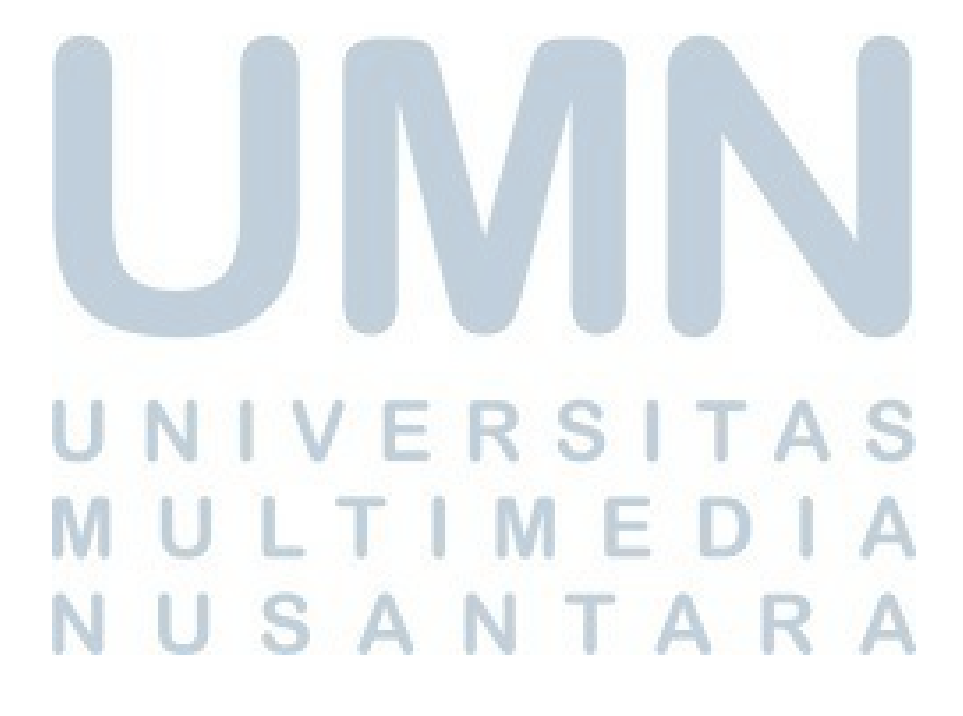

#### 3.3.3 Mock-up Menu Cashier

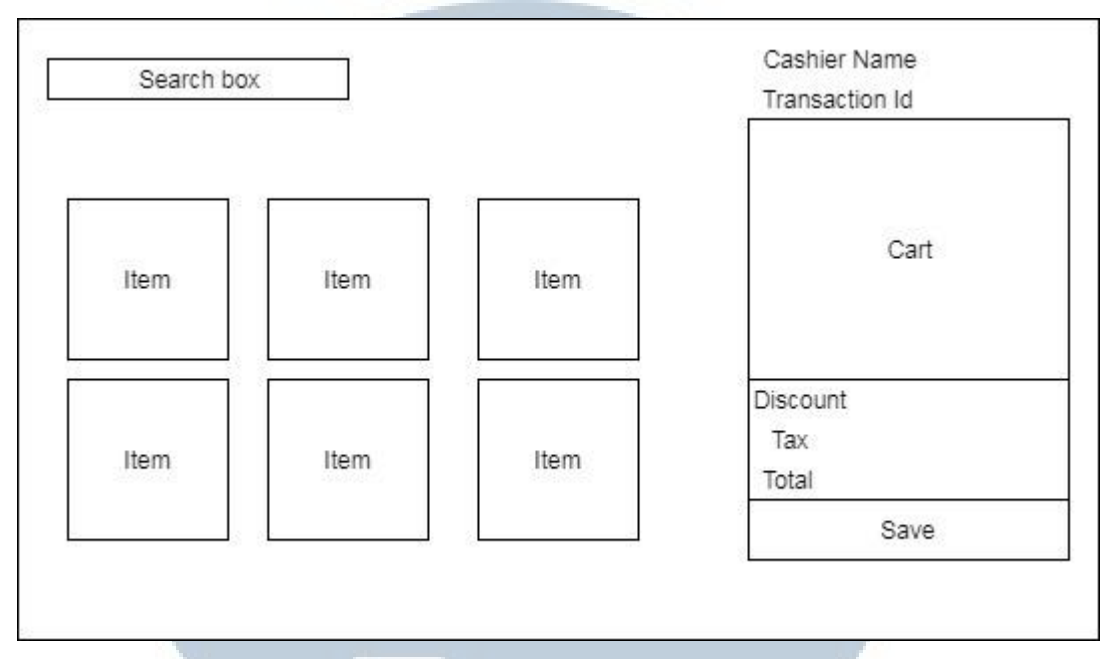

Gambar 3. 4 Mock-up menu cashier

Halaman ini berfungsi sebagai kasir untuk memproses pesanan dari pelanggan yang membeli barang pada apotik . Halaman ini memiliki atribut *GridView* yang menampilkan gambar barang yang dapat dipilih , ketika ditekan pada barang yang dipilih , akan muncul *dialog box* yang berisikan *EditText* untuk memasukan jumlah dari barang yang dibeli , setelah ditekan *Button* DONE dan barang yang dipilih akan ditampilkan pada *listview* keranjang . *Listview* keranjang menampilkan barang - barang yang dipilih diatas *listview* keranjang terdapat 2 atribut *TextView* kode transaksi dan nama dari *outlet* yang pengguna aplikasi ini . Dibawah *Listview* keranjang terdapat 3 buah atribut *TextView* yaitu Tax , Discount dan total . Total akan berubah sesuai Tax dan Discount yang sudah ditentukan . Dibawah total harga terdapat atribut *Button* SAVE yang berfungsi untuk menyimpan data pada keranjang

, nama kasir , id transaksi dan total harga dari transaksi

## M U L T I M E D I A N U S A N T A R A

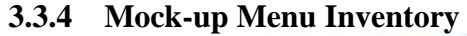

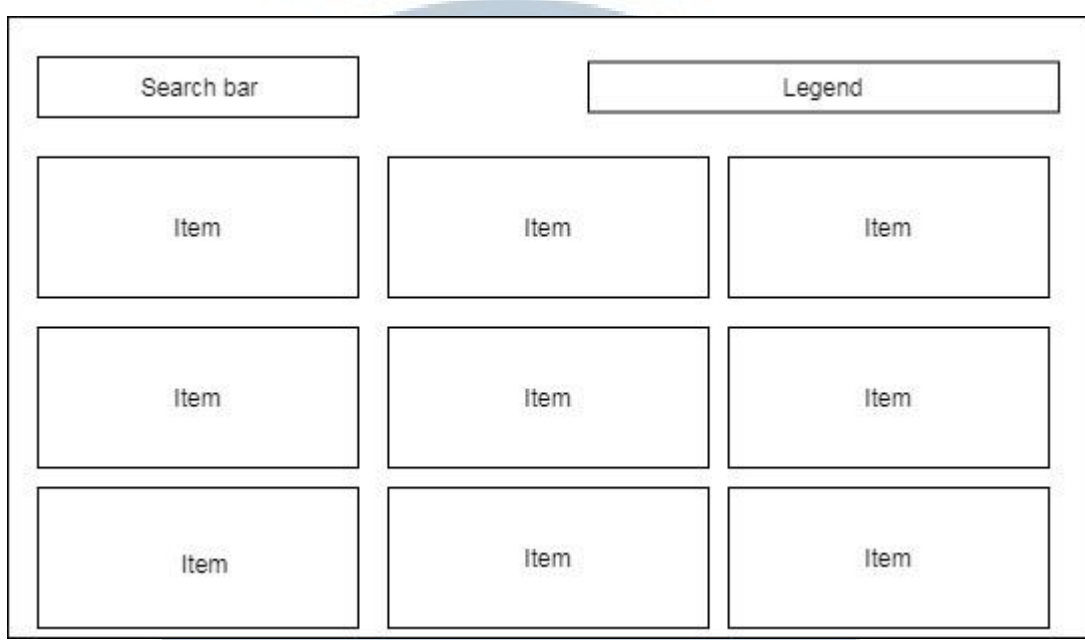

Gambar 3. 5 Mock-up menu Inventory

Halaman ini menampilkan seluruh barang yang dimiliki user saat ini . Memiliki e*dittext search bar* untuk mencari barang yang dicari . Ketika item dipilih , akan muncul *ContextMenu* memiliki pilihan "Set Price" dan "Stock Adjustment". Pilihan pertama akan menghubungkan ke halaman detail barang untuk mengubah harga supplier atau HPE dan harga jual atau HNA beserta tanggal mulai berlaku dan akhir berlaku nya. Pilihan kedua akan menghubungkan ke halaman "Stock Adjustment".

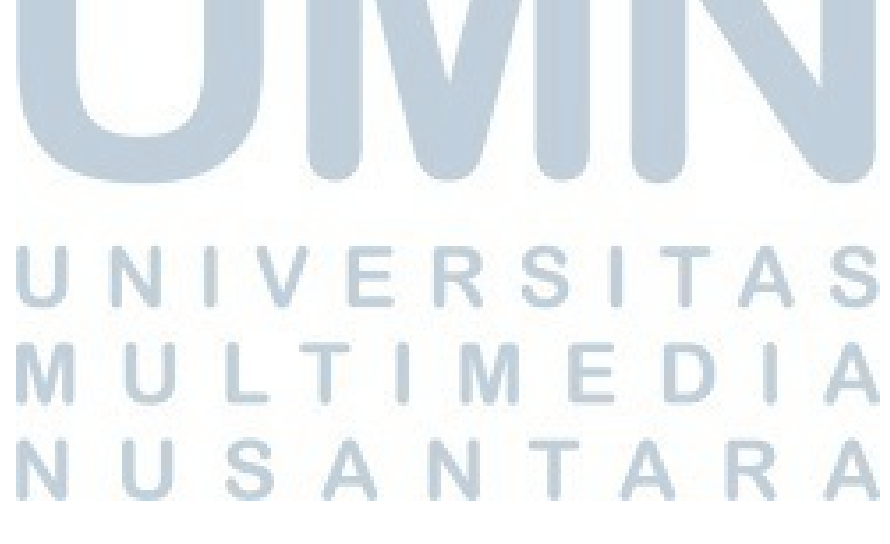

#### 3.3.5 Mock-up Menu History

| ID | Tanggal | Total |
|----|---------|-------|
|    | Lieview |       |
|    | LISVIEW |       |
|    |         |       |

Gambar 3. 6 Mock-up menu History

Halaman ini menampilkan *ListView* yang berisikan data - data hasil transaksi menggunakan fitur Cashier . Jika ditekan akan menampilkan data barang yang terjual beserta jumlah yang terjual dan total harga nya.

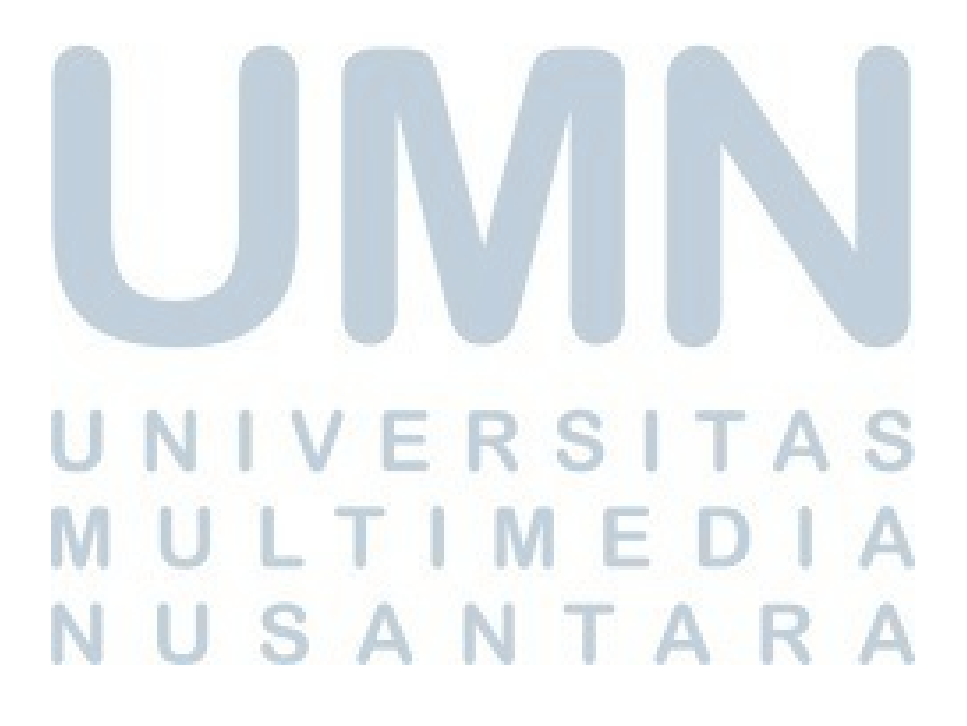

| O Number | Vendor | PO Date | Due Date | Status |
|----------|--------|---------|----------|--------|
|          |        |         |          |        |
|          |        |         |          |        |
|          |        | Lisview |          |        |
|          |        |         |          |        |

#### 3.3.6 Mock-up Menu List PO

Gambar 3. 7 Mock-up menu List PO

Halaman ini menampilkan Purchase order yang sedang diproses maupun yang sudah selesai . Tombol CREATE PO akan menghubungkan ke halaman CREATE PO. Pada baris yang berstatus "done", ketika ditekan akan menampilkan dialog box yang berisikan isi dari PO. Pada baris yang berstatus "on progress", ketika ditekan akan menampilkan dialog yang menampilkan isi dari PO, dan memiliki tombol yaitu tombol RECEIVE. Ketika tombol RECEIVE ditekan , maka akan layar akan berpindah ke halaman Receiving Purchase Order.

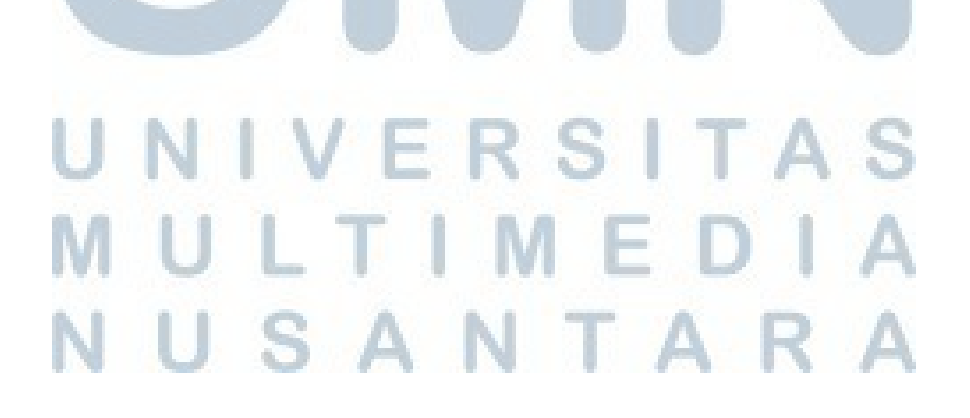

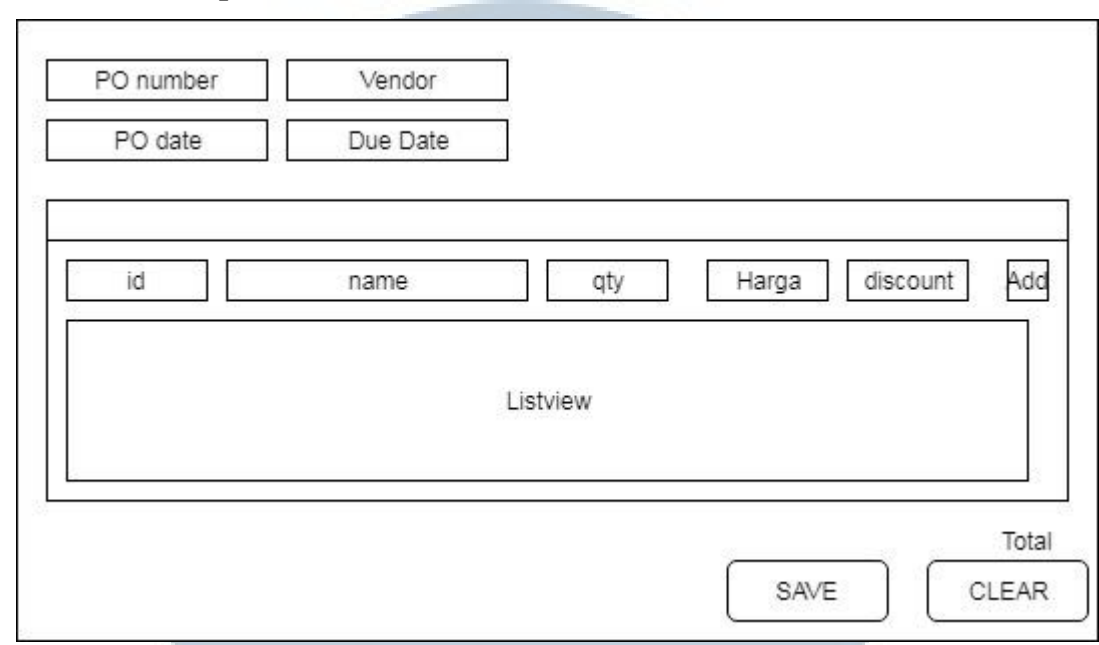

#### 3.3.7 Mock-up Menu Create PO

Gambar 3. 8 Mock-up menu Create PO

Pada bagian atas halaman ini memiliki 4 atribut *EditTtext* untuk memasukan data – data dari PO, yaitu PO *number*, nama vendor, PO *date*, dan *Due Date*. Dibawah atribut – atribut tadi terdapat 5 atribut *EditText* untuk memasukan informasi dari barang yang dipesan, dan disamping atribut – atribut *EditText* tadi terdapat tombol *add* untuk memasukan ke *listview* dibawah nya ( memiliki cara yang serupa dengan metode keranjang di menu *cashier*). Dibawah atribut *listview* terdapat *TextView* yang menyantumkan total harga PO dan dibawah total terdapat tombol *save* untuk menyimpan PO dan *clear* untuk membersihkan isi keranjang.

### UNIVERSITAS MULTIMEDIA NUSANTARA

#### 3.3.8 Mock-up Menu Receive PO

| Receive Date | PO number |        |      |       |
|--------------|-----------|--------|------|-------|
|              | Lit       | st∨iew |      | Edit  |
|              |           |        | SAVE | Total |

Gambar 3.9 Mock-up menu Receive PO

Halaman ini memiliki 2 atribut *EditText* yang berisikan tanggal penerimaan dari PO dan nomor PO. Lalu terdapat *listview* yang berisikan informasi barang yang dipesan sesuai nomor PO, dan pada tiap baris *listview* akan terdapat tombol *edit* untuk menyesuaikan data barang yang didapat.

#### 3.4 Perancangan Sistem

Pembuatan aplikasi Android akan menggunakan program Android Studio versi 3.0.1 . Berikut adalah *FlowChart* aplikasi , *UseCaseDiagram* aplikasi dan *Entity Relationship Diagram* aplikasi .

## UNIVERSITAS MULTIMEDIA NUSANTARA

#### 3.4.1 Flow Chart Aplikasi

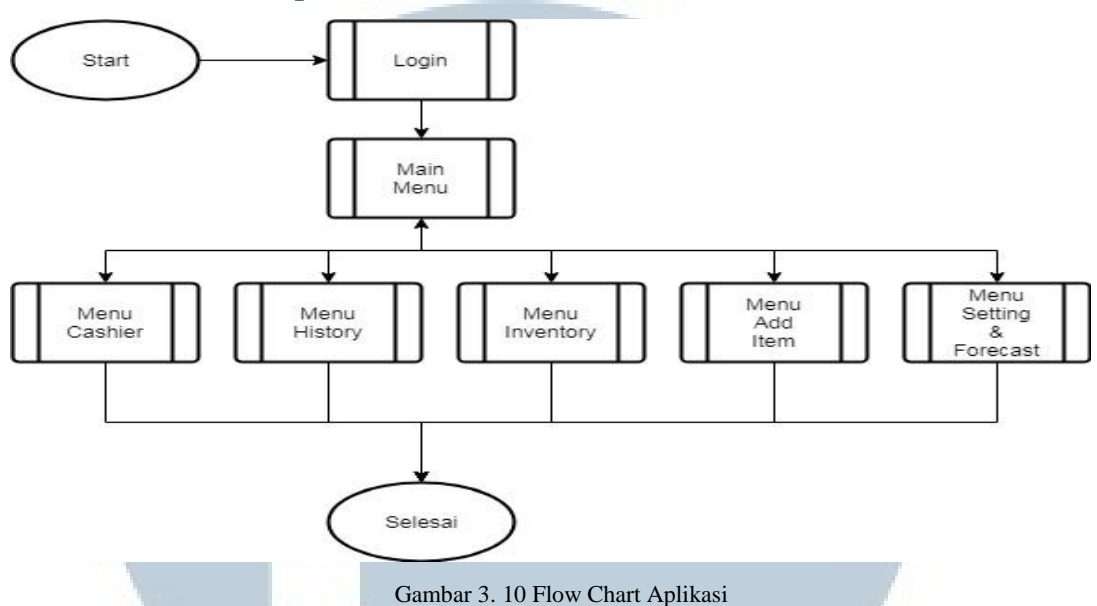

Aplikasi ini dimulai dengan menu *Login*, jika proses login berhasil maka layar akan berpindah ke *Main Menu* atau menu utama dari aplikasi . Pada *Main Menu* pengguna dapat mengakses menu – menu lainya yaitu menu *Cashier*, menu *History*, menu *Inventory*, menu *Add Item*, dan Menu *Setting & Forecast*.

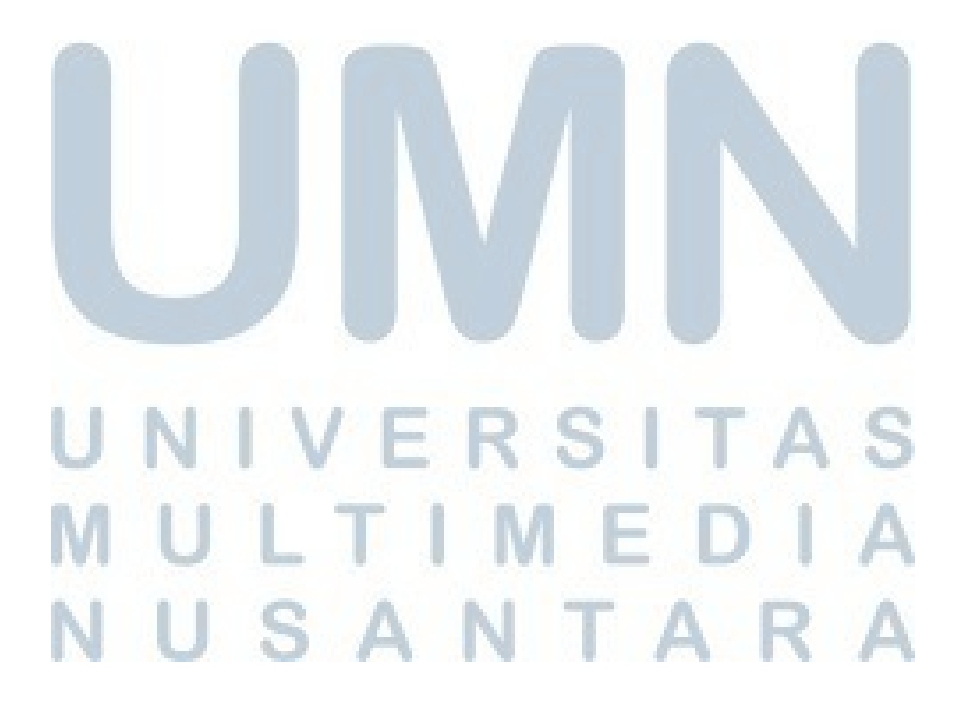

#### 3.4.2 Use Case Diagram Aplikasi

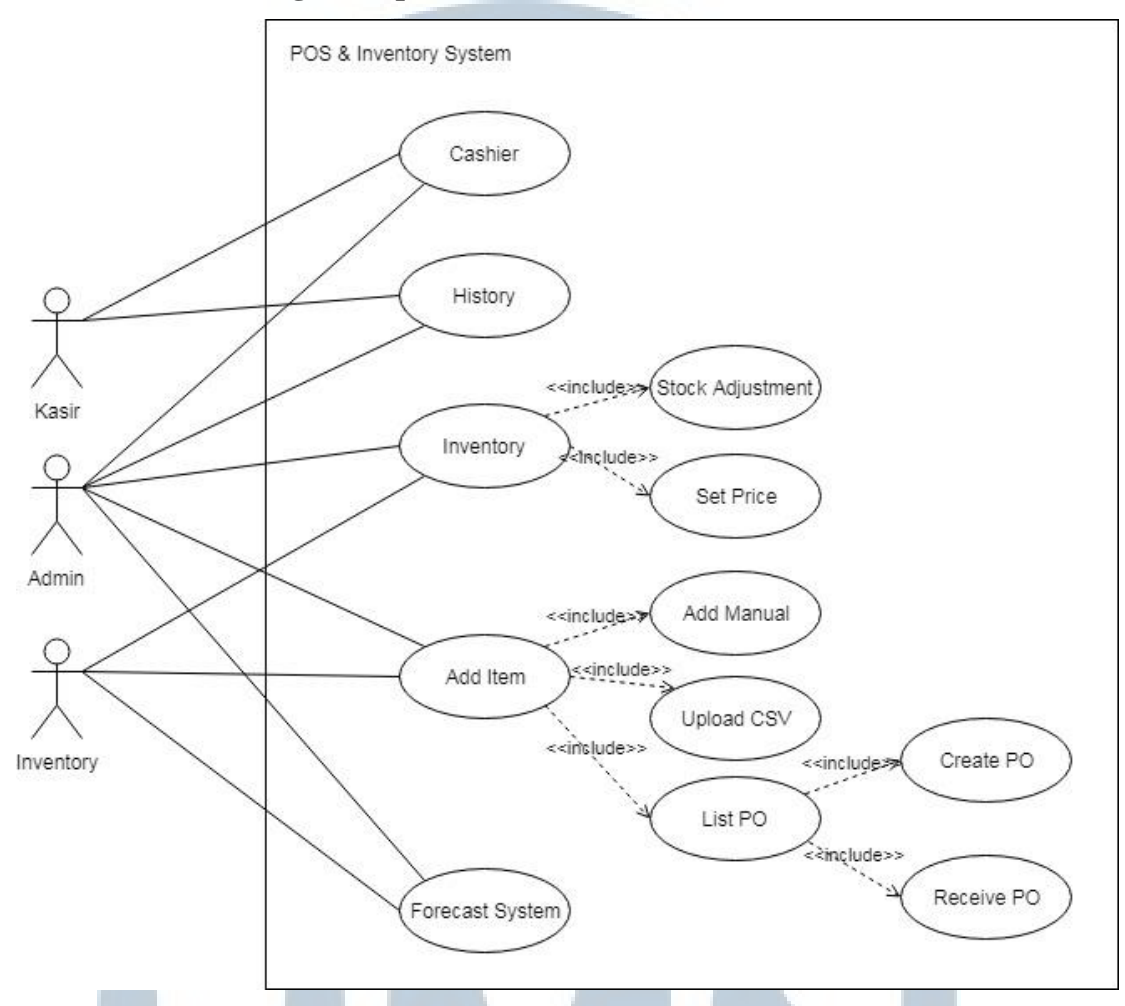

Gambar 3. 11 Use Case Diagram Aplikasi

Dalam sistem *POS & Inventory* ini memiliki 3 jenis aktor, kasir, admin dan *inventory*. Admin dapat mengakses semua fitur sedangkan kasir hanya dapat mengakses *cashier* dan *history*, begitu pula dengan *inventory*(aktor) hanya dapat mengakses menu untuk *inventory*, *add item* dan, forecast system.

### UNIVERSITAS MULTIMEDIA NUSANTARA

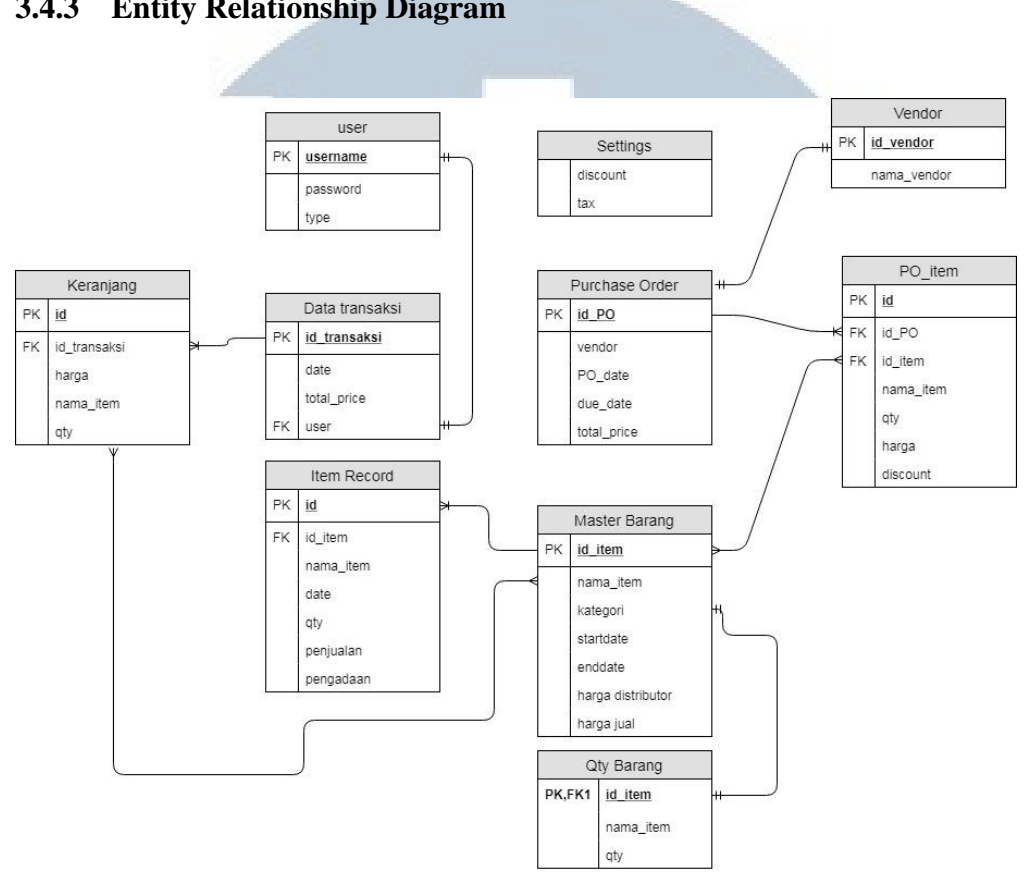

3.4.3 Entity Relationship Diagram

Gambar 3. 12 Entitiv Relationship Diagram aplikasi

Entitas user memiliki 1 Primary Key (PK) yaitu username dengan tipe data TEXT. Atribut lainnya adalah password dan tipe yang bertipe TEXT. Password disimpan setelah di MD5 hash.

Entitas master barang memiliki PK yaitu ID\_item dengan tipe data TEXT . Atribut lain yang dimiliki adalah nama\_item , kategori , harga , startdate dan enddate yang bertipe data TEXT.

Entitas settings memiliki 2 atribut yaitu discount dan text yang bertipe data TEXT dan tidak memilki PK . Berfungsi untuk menyimpan angka tax dan discount yang akan digunakan di menu cashier

Entitas dataTransaksi memiliki PK yaitu ID\_transaksi yang bertipe data TEXT dan memiliki 2 atribut lain yaitu date yang bertipe data TEXT dan total\_price yang bertipe data INTEGER. Lalu juga menyimpan data *user* untuk mengetahui yang sedang menggunakan aplikasi saat melakukan transaksi.

Entitas keranjang memiliki PK yaitu id yang bertipe data INTEGER, memiliki *Foreign KEY* (FK) id\_item dari entitas master barang. Memiliki 3 atribut lain yaitu nama\_item yang bertipe data TEXT, harga dan qty yang bertipe data INTEGER.

Entitas QtyBarang memiliki PK yang pada bersamaan juga FK yaitu id\_item dari entitas master\_barang . Memiliki 2 atribut lain yaitu nama\_item yang bertipe data TEXT dan qty yang bertipe data INTEGER.

Enititas purchase\_order memiliki PK yaitu ID\_PO yang bertipe data TEXT . Memiliki 4 atribut lain yaitu vendor , po\_date , due\_date yang bertipe data TEXT dan total\_price yang bertipe data INTEGER.

Entitas PO\_Item memiliki PK yaitu id yang bertipe data INTEGER ,memiliki atribut ID\_PO yang merupakan FK dari entitas purchase\_order yang bertipe data TEXT , ID\_item yang merupakan FK dari entitas master barang yang bertipe data TEXT , atribut nama\_item yang bertipe data TEXT . Dan atribut qty, harga , discount yang bertipe data INTEGER.

Entitas Vendor memiliki PK id\_vendor

#### 3.5 Rancangan Model Logika Fuzzy

Model yang dipaki dalam perancangan sistem pengambilan keputusan ini adalah model logika fuzzy.

#### 3.5.1 Himpunan Fuzzy

Pada bagian ini ada 3 variabel yang akan dimodelkan, yaitu :

a. Variabel penjualan [x], terbagi menjadi 2 himpunan fuzzy, yaitu naik dan turun. Berdasarkan dari data penjualan terbesar dan terkecil, maka fungsi keanggotaan dirumuskan sebagai berikut :

Nilai keanggotaan, untuk Variabel Penjualan pada himpunan turun

μ PenjualanTurun= (maxPenjualan – penjualanTerakhir) maxPenjualan – minPenjualan

#### Gambar 3. 13 µPenjualanTurun

Nilai keanggotaan, untuk Variabel Penjualan pada himpunan naik

 $\mu PenjualanNaik = \frac{(penjualanTerakhir - minPenjualan)}{maxPenjualan - minPenjualan}$ 

Gambar 3. 14 µPenjualanNaik

b. Variabel persediaan[y], terbagi menjadi 2 himpunan fuzzy, yaitu naik dan turun. Berdasarkan dari data persediaan terbesar dan terkecil, maka fungsi keanggotaan dirumuskan sebagai berikut :

Nilai keanggotaan, untuk Variabel Persediaan pada himpunan banyak

 $\mu StockBanyak = \frac{(maxStock - stockTerakhir)}{maxStock - minStock}$ 

Gambar 3. 15 µStockBanyak

Nilai keanggotaan, untuk Variabel Persediaan pada himpunan sedikit

 $\mu StockSedikit = \frac{(stockTerakhir - minStock)}{maxStock - minStock}$ 

#### Gambar 3. 16 µStockSedikit

c. Variabel Pengadaan[z], terbagi menjadi 2 himpunan fuzzy, yaitu bertambah dan berkurang. Berdasarkan dari data pengadaan terbesar dan terkecil, maka fungsi keanggotaan dirumuskan sebagai berikut :

- Nilai keanggotaan, untuk Variabel Pengadaan pada himpunan berkurang

 $\mu PengadaanBerkurang = \frac{(pengadaanTerakhir - minPengadaan)}{maxPengadaan - minPengadaan}$ 

Gambar 3. 17 µPengadaanBerkurang

- Nilai keanggotaan, untuk Variabel Pengadaan pada himpunan bertambah  $\mu PengadaanBertambah = \frac{(maxPengadaan - pengadaanTerakhir)}{maxPengadaan - minPengadaan}$ 

Gambar 3. 18 µPengadaanBertambah

#### 3.5.2 Basis Aturan

Penentuan basis aturan fuzzy bergantung pada variabel inputan. Ketiga variabel masukan jika dikombinasikan akan membentuk 4 buah aturan. Basis aturan yang dihasilkan tabel aturan (Tabel 3.1).

| RULE |    | Penjualan | Persediaan |      | Pengadaan |
|------|----|-----------|------------|------|-----------|
| R1   | IF | NAIK      | BANYAK     | THEN | BERTAMBAH |
| R2   | IF | NAIK      | SEDIKIT    | THEN | BERTAMBAH |
| R3   | IF | TURUN     | BANYAK     | THEN | BERKURANG |
| R4   | IF | TURUN     | SEDIKIT    | THEN | BERKURANG |

Tabel 3. 1 Rule yang digunakan

#### 3.5.3 Inferensi Berdasarkan α-Predikat

Untuk mengetahui nilai pengadaan maka dicari nilai **α-predikat** pada tiap aturan menggunakan fungsi MIN pada fungsi implikasi.dan memasukan nya kedalam himpunan pengadaan yang sesuai.

#### 3.5.3 Nilai Output

Nilai z atau jumlah pengadaan dapat ditemukan dengan berdasarkan rata –rata nilai terbobot :

 $\frac{\alpha predikat1*z1 + \alpha predikat2*z2 + \alpha predikat3*z3 + \alpha predikat4*z4}{(\alpha predikat1 + \alpha predikat2 + \alpha predikat3 + \alpha predikat4)}$ 

Gambar 3. 19 Nilai Output

Hasil dari perhitungan akan dijadikan acuan untuk melakukan pengadaan barang pada bulan ini. SANTARA

#### 3.6 Uji Coba Validitas Fuzzy Tsukamoto dan Metode Trend Moment

Sebelum menguji coba dengan memasukan data ke aplikasi , proses perhitungan pertama – tama dicoba lebih dahulu dibuat rumus nya pada Microsoft Excel , lalu nilai MAPE dicari untuk mengetahui tingkat kesalahan dari algoritma yang digunakan , semakin kecil nilai MAPE maka akan semakin baik tingkat keakuratannya. Aplikasi diuji coba menggunakan data *dummy* untuk menemukan *bug* dan kekurangan lainnya jika masih ditemukan , setelah selesai menemukan *bug* dan memperbaiki *bug* , baru aplikasi akan dicoba dengan data dengan data asli . Data pengadaan *real* akan dibandingkan hasilnya dengan data hasil perhitungan dari sistem . Dan setelah melakukan uji coba validitas pada metode Tsukamoto dan metode *Trend Moment* , akan dicoba perhitungan metode Tsukamoto menggunakan hasil perhitungan dari metode *Trend Moment*.

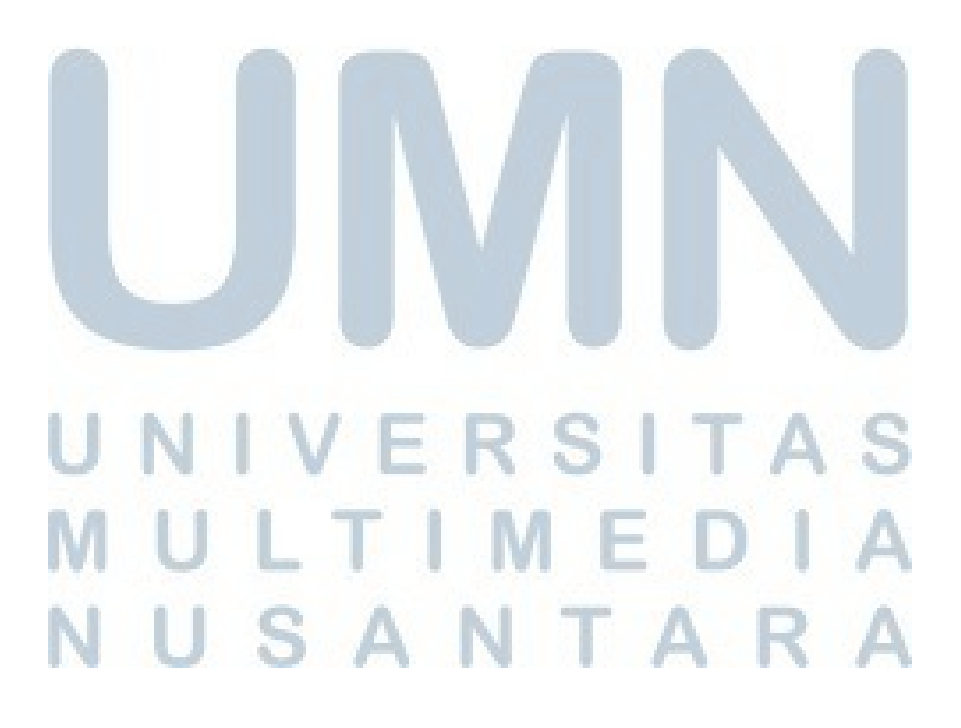